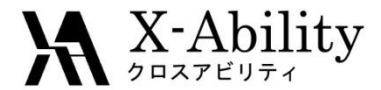

# Winmostar<sup>™</sup>チュートリアル Gromacs 蒸気圧・表面張力

株式会社クロスアビリティ 2019年4月1日

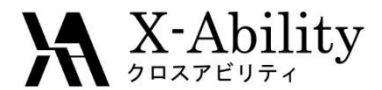

概要

• 水気液平衡系を計算し、蒸気圧と表面張力を算出します。

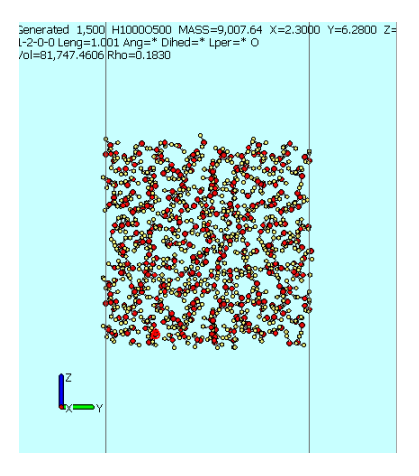

#### 注意点:

- 分子の種類、初期密度に応じて平衡化に必要なステップ数は本例と異なる場合はあります。
- "本計算"のステップ数が大きいほど、再現性が良く、信頼性の高い結果を取得することができます。特に界面張力の算出値の収束は遅いです。
- 相互作用計算方法や力場も計算結果に大きく影響します。
- 必要に応じて真空層挿入前の液相の状態で平衡化計算を実施する。

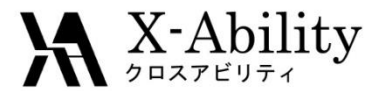

# 動作環境設定

#### 本機能を用いるためには、Cygwinのセットアップが必要です。

<u>https://winmostar.com/jp/manual\_jp.html</u>の「2. 計算エンジンのインストール」から、Cygwinの自己解凍書庫(exe)を入手し実行してください。

| 2. 計算エンジンのインストール                                                               |                                                            |
|--------------------------------------------------------------------------------|------------------------------------------------------------|
| Windows版                                                                       |                                                            |
| cygwin_wm_v7_20160926.exe(41 MP) ※NMCF<br>(上級者向け)NMChem, Gromacs, AmberのCyg こち | <sup>*</sup> mber Windowsビルド済パッケ~<br>-ル手順 ※cygwin_wm_v7_20 |
| V6用NWChem ※Windowsビルド済パッケージ                                                    |                                                            |

 デフォルトではC:¥直下にインストールされますが、Winmostarの環境設定の「プロ グラムパス」>「Cygwin」を変更することで任意の場所にインストール可能です。

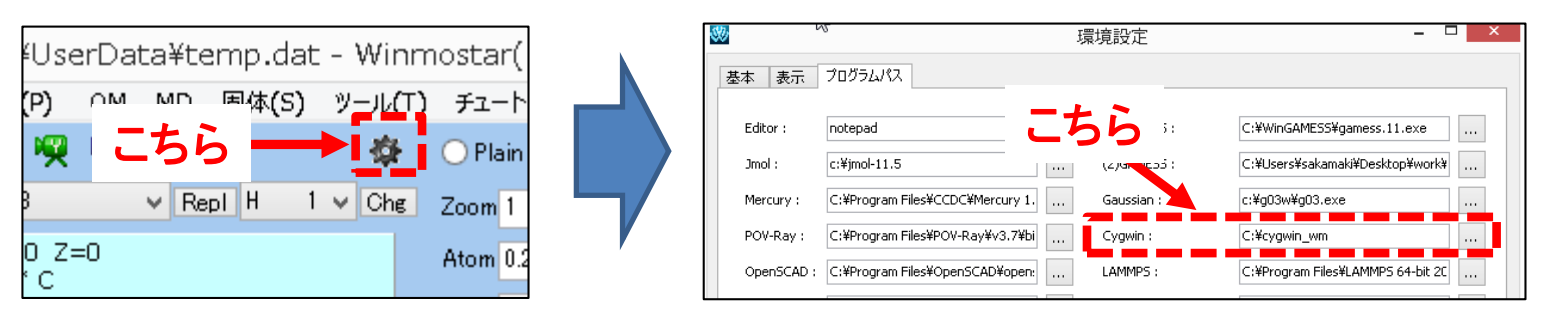

Copyright (C) 2019 X-Ability Co., Ltd. All rights reserved.

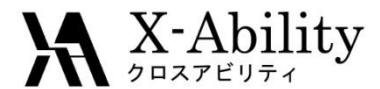

本チュートリアルでは水の気液平衡系の計算から蒸気圧と表面張力を計算する。

- 1. 👩 (溶媒を配置/セルを作成) をクリックする。
- 2. Add Waterをクリックする。
- 3. Enter # of moleculesに500と入力しOKをクリックする。

| 🥨 Solvate/Build Cell                                                 |               | _           |             | ×    |                          |
|----------------------------------------------------------------------|---------------|-------------|-------------|------|--------------------------|
| Name # Mol                                                           | Position      | mol/L 🗸 (   | Composition |      |                          |
|                                                                      |               |             | 1           |      | Add water X              |
| Add Displayed Molecule And Displayed Molecule And Displayed Molecule | dd .mol2 File | . Add Water |             |      | Enter # of molecules 500 |
| • Set Density [g/cm^3]                                               | 0.6           |             |             |      | OK Cancel                |
| O Set Distance from Solute [nn                                       | n]            |             |             |      |                          |
| O Set Lattice Constants [nm]                                         |               |             | Impo        | ort  |                          |
| Angles [de                                                           | g] 90.0       | 90.0 90.0   |             |      |                          |
| Box Type                                                             | cubic         |             | $\sim$      |      |                          |
| Total Number of Atoms:                                               |               |             |             |      |                          |
| Reset                                                                |               | Build       | Car         | ncel |                          |

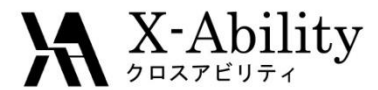

- 1. Set Densityに0.9と入力する。
- 2. Buildをクリックすると左図のような系が作成される。

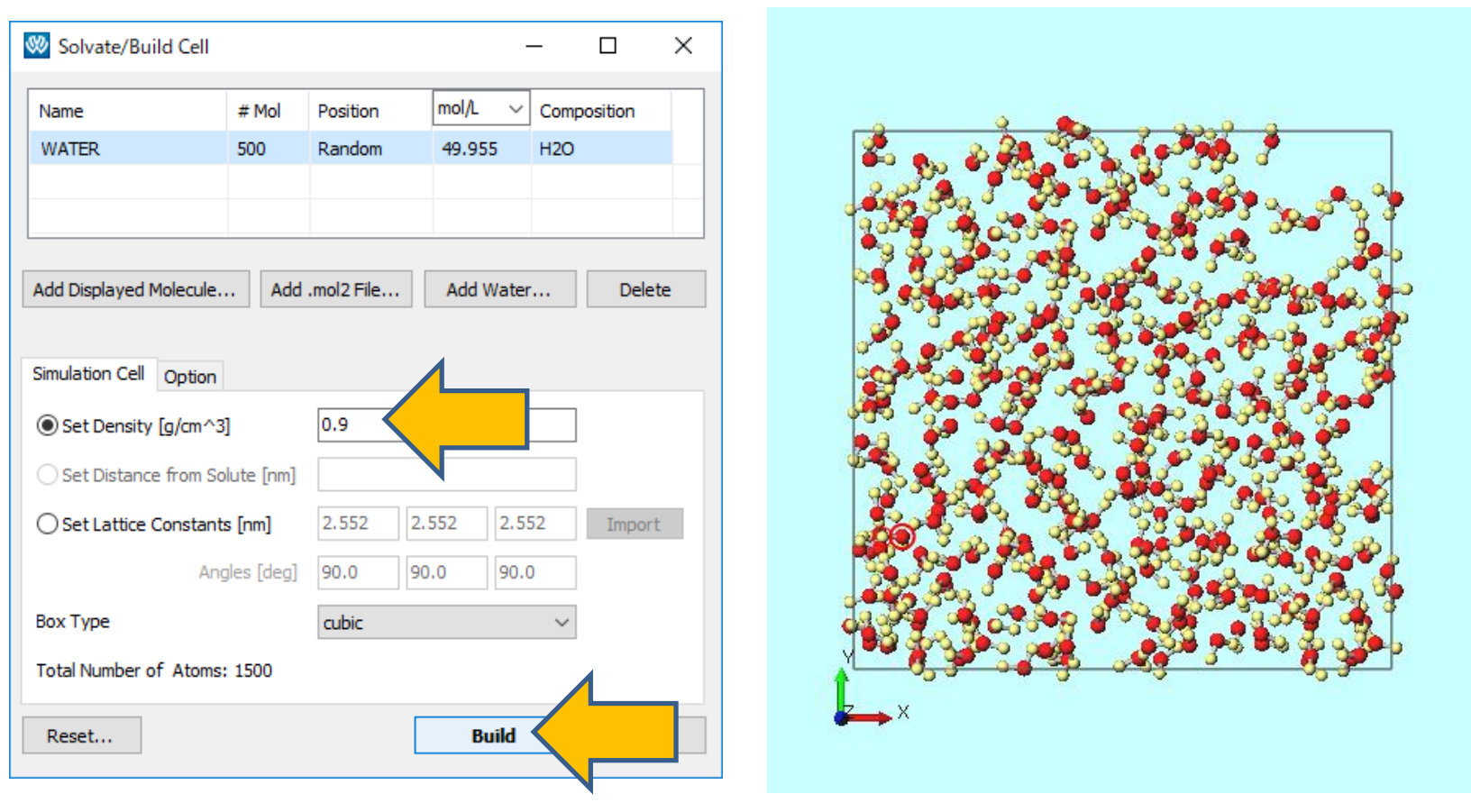

Copyright (C) 2019 X-Ability Co., Ltd. All rights reserved.

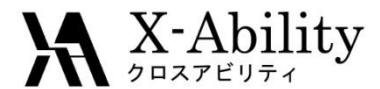

- 1. 🗇 (セルを作成/編集)をクリックする。
- 2. ExpandのWidthに50と入力し、Expandをクリックする。
- 3. **OK**をクリックする。

| 🥨 Create/Edit Cell  |                 |      |           |              |          | - 🗆                   | ×      |
|---------------------|-----------------|------|-----------|--------------|----------|-----------------------|--------|
|                     |                 | ● Bo | x Vectors | O Lattice Co | onstants | O LAMMPS Tilt Factors |        |
| Create              |                 |      |           |              |          |                       |        |
| • Set Distance [A]  | 5. Create       |      | х         | Y            | Z        | Boundary              |        |
|                     | Use Cubic Cell  | ۷1   | 25.5200   | 0.0000       | 0.0000   | Periodic              | $\sim$ |
| O Set Dimension [A] | 15. Create      | V2   | 0.0000    | 25.5200      | 0.0000   | Periodic              | $\sim$ |
| Expand              |                 | V3   | 0.0000    | 0.0000       | 125.5200 | Periodic              | $\sim$ |
| Width [A]           | 50 Expand       |      | 0.0000    | 0.0000       | -50.0000 |                       |        |
| Axis                | Or Oz           |      | -         |              |          |                       |        |
| Side                | ○- <b>●</b> +/- |      |           |              |          |                       |        |
| Reset               |                 |      |           | 0            | ж        | el Appl               | у      |

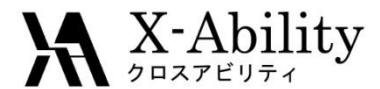

- 1. 🚾 (X軸方向から表示) をクリックする。
- 2. 🔁 (ウィンドウに合わせる)をクリックする。

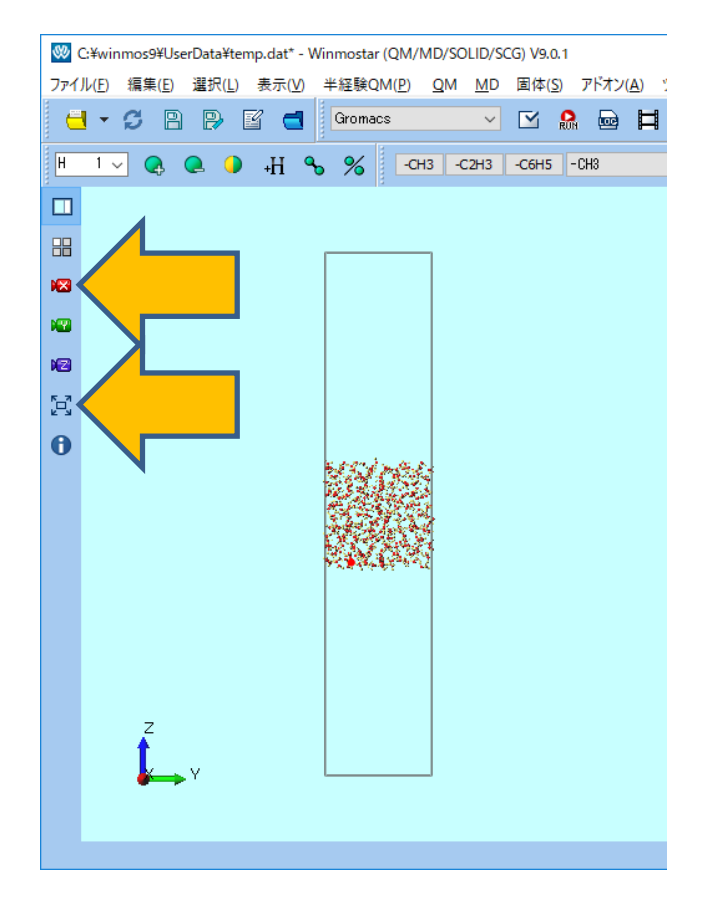

#### 気液平衡系が作成された様子が分かる。

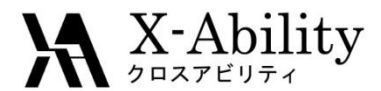

### II. 平衡化計算

- 1. ソルバー覧からGromacsを選択し (キーワード設定)をクリックする。
- 2. Resetをクリックし、# of Threadsに並列数を入力する。
- 3. **Run**をクリックする。
- 4. 座標・トポロジファイルをそれぞれspce500k.gro、spce500k.topとして保存する。
- 5. 警告ウィンドウではいをクリックする。

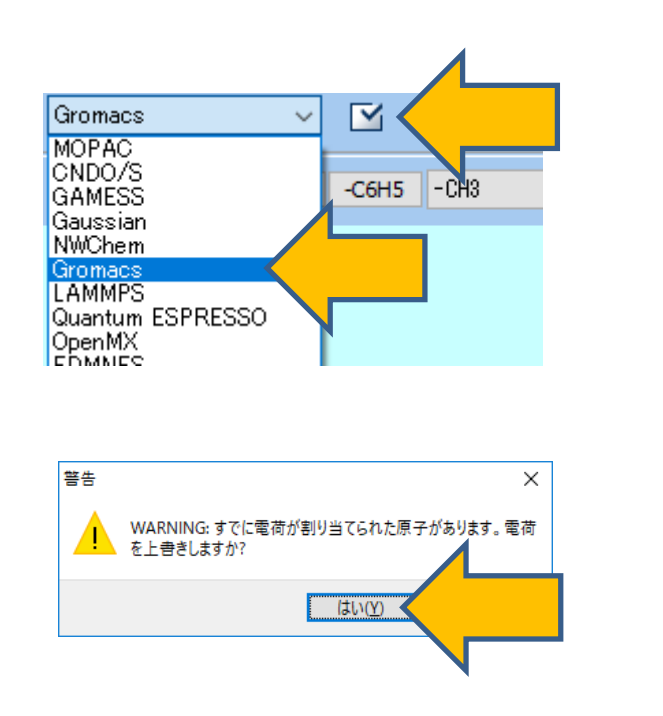

| Gromad     | s Setup         |             |        |                       |                  |
|------------|-----------------|-------------|--------|-----------------------|------------------|
| Extend     | ing Simulation  |             |        | # of Threads          | 2                |
| Preset     | Minimize (fast) |             | ~      | MPI (for Remote       | : Job) 1 P sses  |
| asic Ac    | vance Output    | Interaction | Other  | Automatic Options     | Force Field      |
| Run Cont   | trol            |             |        | Temperature Co        | upling           |
| dt [ps]    |                 | 0.002       |        | tcoupl                | berendsen $\vee$ |
| nsteps     |                 | 5000        |        | tc-grps               | System           |
| Total time | N/A             |             |        | ref-t [K]             | 300.0            |
| integrator |                 | steep       | $\sim$ | tau-t [ps]            | 1.0              |
| Velocity   | Generation      |             |        | Pressure Couplin      | g                |
| gen-vel    |                 | yes         | $\sim$ | pcoupl                | no 🗸             |
| ✓ Fix ran  | dom seed        |             |        | pcoupltype            | isotropic 🗸 🗸    |
| gen-seed   |                 | 12345       |        | ref-p [bar]           | 1.0              |
| Explicit   | ly set gen-temp | [K] 300.    |        | tau-p [ps]            | 1.0              |
|            |                 |             |        | compressibility [/bar | 4.5e-5           |
|            |                 |             |        | Constraints           |                  |
|            |                 |             |        | constraints           | hbonds 🗸         |

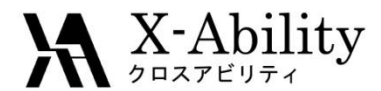

### II. 平衡化計算

- 1. 計算終了後、 🗹 (キーワード 設定) をクリックする。
- 2. Extending Simulationにチェックを入れPresetにNVT (fast)を選択する。
- 3. ref-t [K]に500を入力する。
- 4. Runをクリックする。

| Gromacs Setup             |                 | l                       | - 0                 | × |
|---------------------------|-----------------|-------------------------|---------------------|---|
| Extending Simulation      |                 | # of Threads            | 2                   |   |
| Preset NVT (fast)         |                 | MPI (for Remote Job)    | 1 Processes         | s |
| asic Advance Output       | Intention Other | Automatic Options Force | e Field             |   |
| Run Control               |                 | Temperature Coupling    | l i                 |   |
| lt [ps]                   | 0.002           | tcoupl                  | berendsen $\lor$    |   |
| isteps                    | 5000            | tc-grps                 | System              |   |
| Fotal time: 10 ps         |                 | ref-t [K]               | 500                 |   |
| ntegrator                 | md 🗸            | tau-t [ps]              | 1.0                 |   |
| /elocity Generation       |                 | Pressure Coupling       |                     |   |
| jen-vel                   | yes 🗸           | pcoupl                  | no 🗸                |   |
| Fix random seed           |                 | pcoupltype              | isotropic 🗸 🗸       |   |
| en-seed                   | 12345           | ref-p [bar]             | 1.0                 |   |
| Explicitly set gen-temp [ | K] 300.         | tau-p [ps]              | 1.0                 |   |
|                           |                 | compressibility [/bar]  | 4.5e-5              |   |
|                           |                 | Constraints             |                     |   |
|                           |                 | constraints             | hbonds $\checkmark$ |   |
|                           |                 |                         |                     |   |
| leset                     |                 | ОК                      | Cancel Run          |   |
|                           |                 |                         |                     |   |

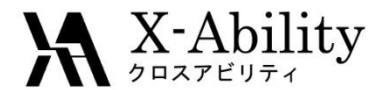

### Ⅲ. 本計算

- 計算終了後、 🗹 (キーワード設定)をクリックする。 1.
- nstepsに250000と入力し、gen-velにnoを選択する。 2.
- Runをクリックする。 3.

| 10 TT (5 - 1)           |                   |                         | 1 Dramona              |
|-------------------------|-------------------|-------------------------|------------------------|
| NVI (fast)              | ~                 | MPI (for Remote Job)    | 1 Processes            |
| isic Advance Output     | Interaction Other | Automatic Options Force | e Field                |
| un Control              |                   | Temperature Coupling    | 1                      |
| t [ps]                  | 0.002             | tcoupl                  | berendsen $\checkmark$ |
| steps                   | 250000            |                         | System                 |
| otal time: 500 ps       |                   | ref-t [K]               | 500                    |
| itegrator               | md $\sim$         | tau-t [ps]              | 1.0                    |
| elocity Generation      |                   | Pressure Coupling       |                        |
| en-vel                  | no                |                         | no 🗸                   |
| Fix random seed         |                   | pcoupltype              | isotropic $\checkmark$ |
| en-seed                 | 12345             | ref-p [bar]             | 1.0                    |
| Explicitly set gen-temp | [K] 300.          | tau-p [ps]              | 1.0                    |
|                         |                   | compressibility [/bar]  | 4.5e-5                 |
|                         |                   | Constraints             |                        |
|                         |                   | constraints             | hbonds ~               |

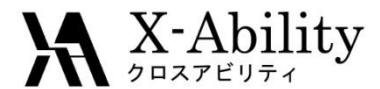

### Ⅳ. 物性算出

- 1. **!!!** (エネルギー変化)をクリックし、デフォルトで選ばれるedrファイルを開く。
- 2. Calc Aveをクリックし、デフォルトで選ばれるgroファイルを開く。
- Enter first frame to readは0のままOKをクリックする。
  Pres-ZZに蒸気圧(気液平衡圧力、単位はbar)、
  #Surf\*SurfTenに界面数(2)と表面張力の積(単位はbar\*nm)が書かれる。

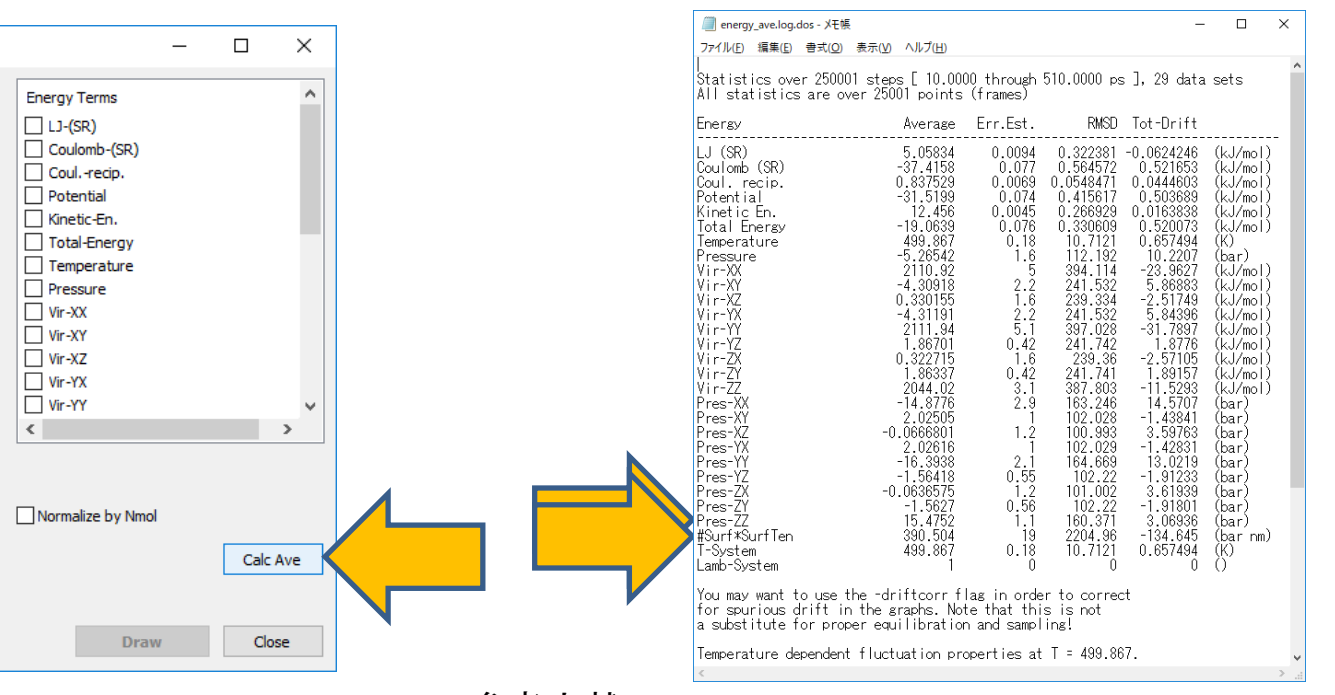

参考文献: R. Sakamaki *et al.*, J. Chem. Phys., 134, 124708 (2011).

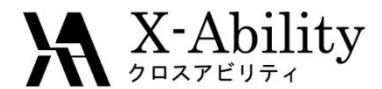

### Ⅳ. 物性算出

- 1. 【 (結果解析) | 密度分布をクリックし、 デフォルトで選ばれる3つのファイルを開く。
- 2. Groupで0: Systemにチェックを入れる。
- 3. Drawをクリックすると、z軸方向の密度分布が表示される。
- 4. 液相、気相それぞれの密度を取得する際は、Options | Open Excelをクリックし、 csvファイルを生成し、各種のグラフソフトでフィッティングを行う。

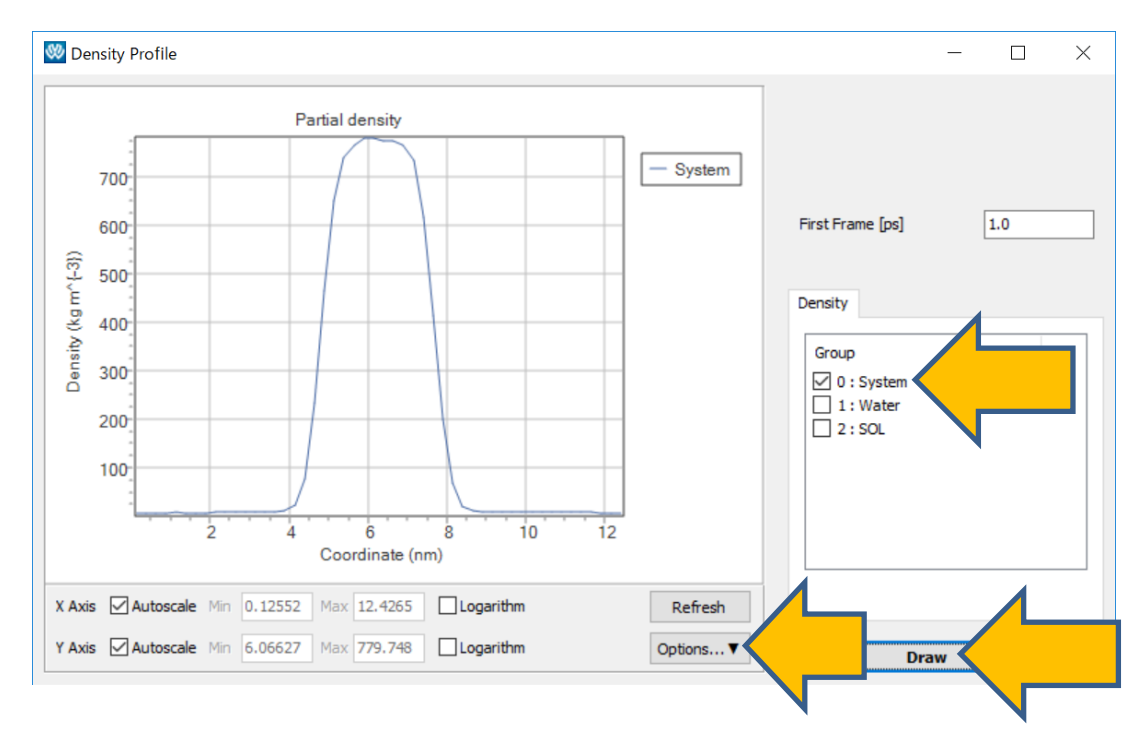

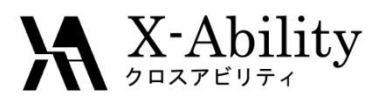

#### https://www.facebook.com/X-Ability-CoLtd-168949106498088/

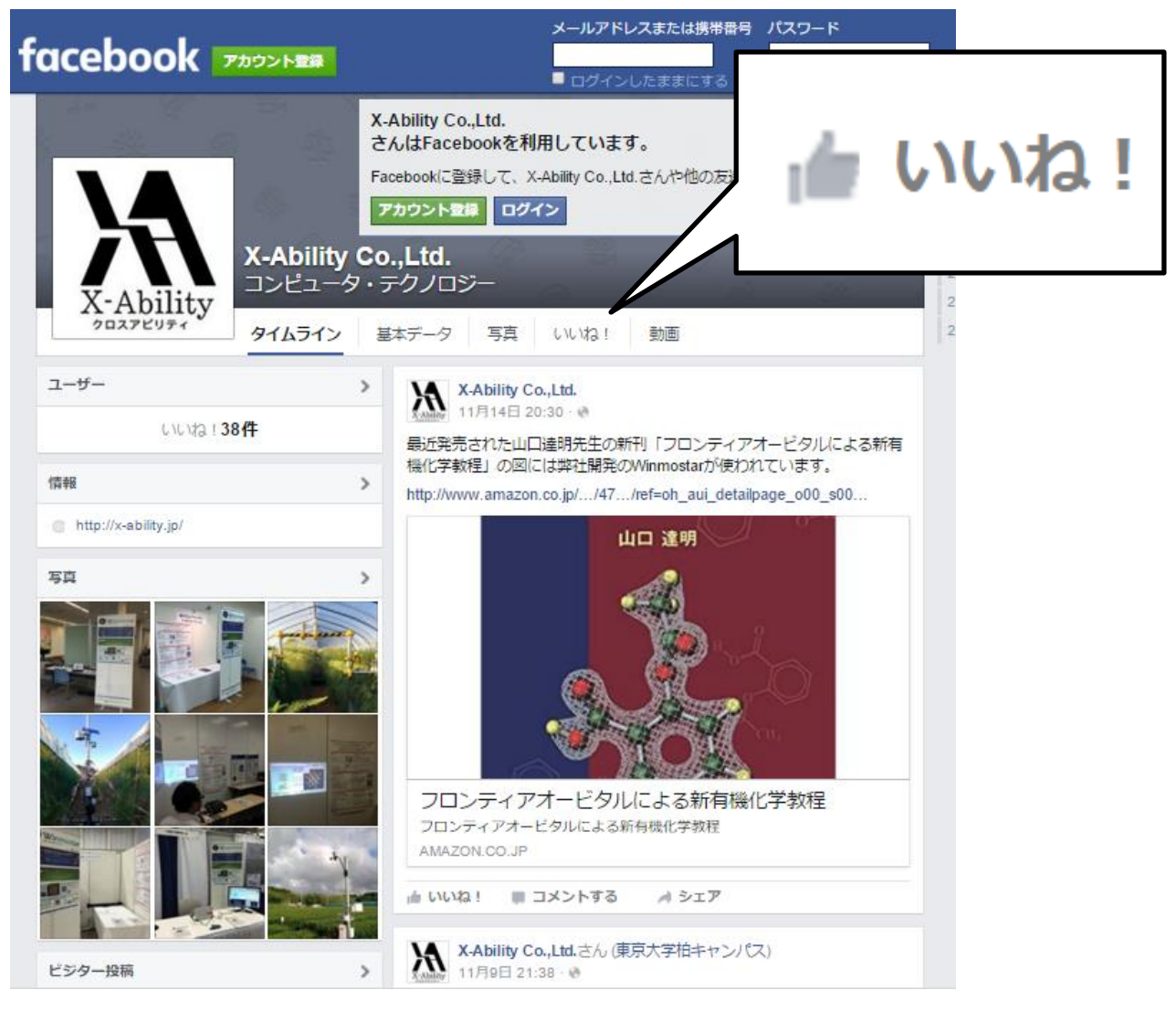